ელექტრონულ ჟურნალში დაემატა ახალი ფუნციონალი, დეტალური ინფორმაციისთვის შეგიძლიათ იხილოთ ინსტრუქციები:

1. მონაცემთა გვერდიდან ჩათვლის დაწერის შესაძლებლობა.

ინსტრუქციის სანახავად ეწვიეთ ბმულს.

https://elfiles.emis.ge/uploads/onlineschool/ჩათვლის დაწერა მონაცემების გვერდიდან.pdf

 კალენდრის გვერდზე დამრიგებელს შეუძლია ნახოს საკუთარი სადამრიგებლო კლასის ღონისძიებები, სკოლის დირექტორს და მისი როლის მქონე მომხმარებელს კი - სკოლაში არსებული ყველა კლასის ღონისძიებები.

ინსტრუქციის სანახავად ეწვიეთ ბმულს. <u>https://elfiles.emis.ge/uploads/onlineschool/კალენდრის მოდული.pdf</u>

 მოთხოვნების გვერდი - მოთხოვნის სტატუსის ცვლილებისას კომენტარის ველის შევსება არასავალდებულო გახდა.

ინსტრუქციის სანახავად ეწვიეთ ბმულს. <u>https://elfiles.emis.ge/uploads/onlineschool/მოთხოვნების გვერდი.pdf</u>

4. მოსწავლის განმსაზღვრელი შეფასებები - შეფასებები, რომლებიც არ მონაწილეობენ სემესტრული შეფასების გამოანგარიშებაში, ვიზუალურად განსხვავდება იმ შეფასებებისგან, რომლებიც მონაწილეობენ სემესტრული შეფასების გამოთვლაში

ინსტრუქციის სანახავად ეწვიეთ ბმულს. https://elfiles.emis.ge/uploads/onlineschool/მოსწავლის განმსაზღვრელი შეფასებები.pdf

 მოსწავლის შეფასების კომპონენტში "დამოუკიდებელი სამუშაო" ჩანაცვლდა ტერმინით "საშინაო დავალება".

ინსტრუქციის სანახავად ეწვიეთ ბმულს <u>https://elfiles.emis.ge/uploads/onlineschool/დამოუკიდებელი სამუშაო.pdf</u>

 ჟურნალის გვერდზე თარიღების არჩევის ფუნქციონალი ვიზუალურად შეიცვალა და გამარტივდა.

ინსტრუქციის სანახავად ეწვიეთ ბმულს. https://elfiles.emis.ge/uploads/onlineschool/ჟურნალის მოდული.pdf  სემესტრული განმავითარებელი შეფასება - საგნებზე, რომლებიც ფასდება სემესტრული განმავითარებელი შეფასებით, სემესტრის ბოლოს მასწავლებელი შეძლებს კომენტარის სახით შეფასების დაფიქსირებას.

ინსტრუქციის სანახავად ეწვიეთ ბმულს. <u>https://elfiles.emis.ge/uploads/onlineschool/სემესტრული განმავითარებელი შეფასება.pdf</u>

 მთავარ გვერდზე შეუფასებელი შემაჯამებლების სიაში, მასწავლებელს, მის მიერ ჩანიშნული შეუფასებელი შემაჯამებლების გარდა, გამოუჩნდება საკუთარი საგნის და კლასის მოსწავლეების ის შეუფასებელი შემაჯამებლები, რომლებიც სხვა მასწავლებლის მიერ არის ჩანიშნული.

ინსტრუქციის სანახავად ეწვიეთ ბმულს. <u>https://elfiles.emis.ge/uploads/onlineschool/მთავარ გვერდზე მონაცემების ასახვის</u> <u>ცვლილება.pdf</u>

 ჟურნალის დადასტურებისას, თუ რომელიმე მოსწავლეს უფიქსირდება შეუფასებელი შემაჯამებელი, შესაბამის შეტყობინებასთან ერთად გამოვა.

ინსტრუქციის სანახავად ეწვიეთ ბმულს. <u>https://elfiles.emis.ge/uploads/onlineschool/ჟურნალის დადასტურება.pdf</u>

 არასწორად ასახული მოსწავლეების მონაცემები - თუ მოსწავლის განაწილება მოხდა არასწორ საგანზე, ან არასწორ განაყოფში, კლასის დამრიგებელს შეუძლია მოითხოვოს მოსწავლეზე.

ინსტრუქციის სანახავად ეწვიეთ ბმულს. <u>https://elfiles.emis.ge/uploads/onlineschool/არასწორად ასახული მოსწავლეების</u> <u>მონაცემები.pdf</u>

პატივისცემით, EMIS-ის გუნდი.